## How to launch/schedule a conference

- I. Login to v-scene at v-scene.ja.net
- 2. Click on start/schedule a conference at the bottom of the screen.

| Jisc Conferences Video sy     | stems User Meeting room | Organisation Administration | conferences, video systems, users, or $\ensuremath{\mathbb{Q}}$ |
|-------------------------------|-------------------------|-----------------------------|-----------------------------------------------------------------|
|                               |                         |                             |                                                                 |
| Welcome to v-scene            |                         |                             |                                                                 |
| Your upcoming conferences     |                         | Your meeting rooms          |                                                                 |
| No reco                       | ords found              | Katharine Iles room         |                                                                 |
|                               |                         |                             |                                                                 |
|                               |                         |                             |                                                                 |
|                               |                         |                             |                                                                 |
| Top 5 users contacted         |                         | Top 5 VC systems used       |                                                                 |
| No reco                       | ords found              | No reco                     | ords found                                                      |
|                               |                         |                             |                                                                 |
|                               |                         |                             |                                                                 |
|                               |                         |                             |                                                                 |
| Start / schedule a conference | View my conferences     |                             |                                                                 |

3. The conference screen will load. Enter a name for your conference.

| Conference AU00102195               |     |                                |   |     |
|-------------------------------------|-----|--------------------------------|---|-----|
| + Specify schedule                  |     |                                |   |     |
| eople                               |     | Video systems                  |   |     |
| Katherine Nex katharine.line@ja.net | a 🏠 | isten kaste Nerkseyn den 🏭 sim | Q | £ < |
| Enter a name or email               | a 🏠 |                                |   |     |
|                                     |     |                                |   |     |
| Show other options 👻                |     |                                |   |     |
|                                     |     |                                |   |     |

4. Add guests to the conference by entering their name or email address in the box below your account details. Continue to add guests as required.

If a guest is already registered their default videoconferencing system will show. If they are not registered on v-scene, you will be asked to how the guest will connect.

|                                                                | ×  |
|----------------------------------------------------------------|----|
| Guest video system                                             |    |
| Email address *                                                |    |
|                                                                |    |
| How will my guest connect? *                                   |    |
| -                                                              |    |
| 1                                                              |    |
| Guest calls in. Details will be provided (IP/e.164/SIP)        |    |
| ISDN quest                                                     | n. |
| Telephone guest                                                |    |
| Visimeet guest                                                 |    |
| v-scene desktop - provide my guest with a free software client |    |

5. Additional options can be set by clicking "Show other options"

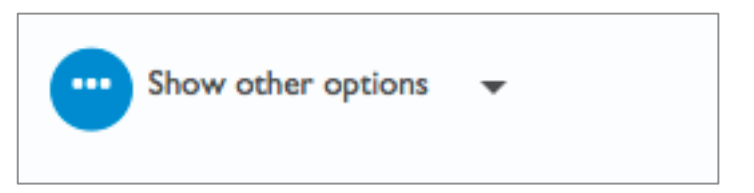

- 6. To start the conference immediately click "start now".
- 7. To schedule a conference click "specify schedule".

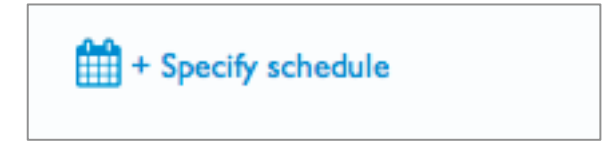

8. You can now enter the conference timings and set any recurring meetings.

| Conference title   |       |      |       |           |
|--------------------|-------|------|-------|-----------|
| Thy videocomerence |       |      |       |           |
| 04/08/2014         | 10:43 | to 🛗 | 11:43 | GMT+01:00 |
| • Recurrence       |       |      |       |           |

9. When all details are complete click "schedule conference".

| Schedule conference Start now | Start after 10 minutes |
|-------------------------------|------------------------|
|-------------------------------|------------------------|